## Обновления прошивки процессора системной платы (NXP LPC1778) через протокол XMODEM.

## Оборудование и программное обеспечение необходимое для обновления прошивки:

- 1) Файл актуальной прошивки.
- 2) Интерфейсный кабель СОМ (из комплекта поставки ККТ с завода изготовителя).
- 3) Переходник USB-COM и драйверы к нему.
- 4) Любое терминальное ПО, поддерживающее передачу файлов по протоколу XMODEM (например, HyperTerminal или TeraTerm).

## **Модели ККТ, которые имеют возможность обновления через протокол ХМОDEM:** Новые ККТ:

- 1) ШТРИХ ONLINE;
- 2) ШТРИХ М 01Ф;
- 3) ШТРИХ ЛАЙТ 01Ф;

Модернизированные ККТ:

- 1) РИТЕЙЛ 01Ф;
- 2) ШТРИХ МИНИ 02Ф.

## Описание процедуры обновления прошивки.

- 1. Для проведения процедуры обновления прошивки системной платы необходимо выполнить ряд подготовительных действий:
  - В «Личном кабинете ЦТО» выбрать модель ККТ;
  - В разделе «Прошивка» скачать файл актуальной прошивки;
  - Распаковать архив;
  - Скачать сети Internet программное обеспечение, поддерживающее передачу файлов по протоколу XMODEM.

| 1 1 | ту                | 4017-118-56828934-2016                               |
|-----|-------------------|------------------------------------------------------|
|     | В текущем реестре | Новая ККТ                                            |
|     |                   |                                                      |
|     |                   |                                                      |
|     |                   | Прошивка \land Драйвера 🗸 Дополнительные материалы 🗸 |
| -   |                   |                                                      |

- 2. Подключить ККТ к ПК, используя кабель СОМ (из комплекта поставки ККТ с завода изготовителя).
- 3. Подключить к ККТ блок питания.
- 4. Выключить питание ККТ.
- 5. Запустить терминальное ПО (например, TeraTerm). Выбрать СОМ порт, к которому подключена ККТ:

| Tera Term - [disconnected] VT File Edit Setup Control Wine | dow KanjiCode Help         |                                                                                                    |      |
|------------------------------------------------------------|----------------------------|----------------------------------------------------------------------------------------------------|------|
| Tera                                                       | Term: New connection       | <b></b>                                                                                                    |      |
| e                                                          | ) TCP/IP Host:<br>Service: | myhost.example.com    History  Telnet SSH Version: SSH2  Other Protocol: UNSPEC                                                                        |      |
| ٩                                                          | Serial Port:               | COM1: Последовательный порт (CO1 -<br>COM1: Последовательный порт (COM1)<br>COM4: USB Serial Port (COM4)<br>COM25: Receipt printer USB serial port (CO | M25) |

6. Далее необходимо зайти Setup»\ «Serial port...»:

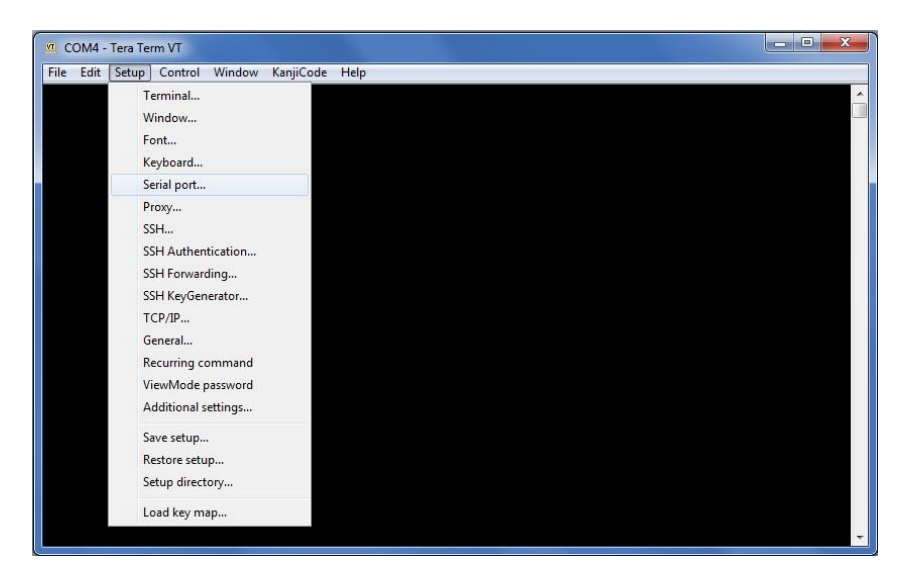

7. Выполнить настройки порта (за исключение номера порта), как показано на фото:

| COM4 - Tera Term VT            |                           |                                       |          |  |
|--------------------------------|---------------------------|---------------------------------------|----------|--|
| File Edit Setup Control Window | v KanjiCode Help          | ware.                                 | Y        |  |
|                                | Port:<br>Baud rate:       | ••••••••••••••••••••••••••••••••••••• | ОК       |  |
|                                | Data:<br>Parity:<br>Stop: | 8 bit •<br>none •<br>1 bit •          | Help     |  |
|                                | Transmit del              | ay<br>ec/char 0 ms                    | sec/line |  |
|                                |                           |                                       |          |  |

8. Далее, нужно выполнить передачу в ККТ файла прошивки:

| Edit Setup Control                                                                                               | Window                  | KanjiCode H        | lelp       |         |  |
|----------------------------------------------------------------------------------------------------|-------------------------|--------------------|------------|---------|--|
| New connection<br>Duplicate session<br>Cygwin connection<br>Log<br>Comment to Log<br>View Log<br>Show Log dialog | Alt+N<br>Alt+D<br>Alt+G |                    |            |         |  |
| Send file                                                                                                    | •                       | Kermit             | •          |         |  |
| SSH SCP                                                                                                    |                         | XMODEN             | 1 ▶        | Receive |  |
| Change directory<br>Replay Log                                                                                   |                         | YMODEN<br>ZMODEN   | 1 →<br>1 → | Send    |  |
| TTY Record<br>TTY Replay                                                                                         |                         | B-Plus<br>Quick-VA | ↓<br>N     |         |  |
| Print                                                                                                    | Alt+P                   |                    |            |         |  |
| Disconnect                                                                                                    | Alt+I                   |                    |            |         |  |
| Exit                                                                                                    | Alt+Q                   |                    |            |         |  |
| Exit All                                                                                                    |                         |                    |            |         |  |

9. Выбираем файл:

| Tera Tern                        | : XMODEM Send                              |          |                   | ×   |  |
|----------------------------------|--------------------------------------------|----------|-------------------|-----|--|
| Папка: 🍑                         | Для инструкции                             | - 🧿 🤌    | • 🗉 💙             |     |  |
| Имя                              | ~                                          | Дата изг | иенения           | Tı. |  |
| upd_ap                           | p.bin                                      | 28.02.20 | 17 16:10          | Φ   |  |
| ap upd_ap                        | p_for_old_frs.bin                          | 28.02.20 | 17 16:13          | Φ.  |  |
| ≺ [<br>Имя файла:<br>Тип файлое: | ۱۱<br>upd_app_for_old_frs.bin<br>(All(*.*) | •        | Открыть<br>Отмена |     |  |
| Option                           |                                            |          | Справка           |     |  |

10. После этого должно открыться окно следующего вида:

| 🔟 COM4 - Tera Term VT                         | X |
|-----------------------------------------------|---|
| File Edit Setup Control Window KanjiCode Help |   |
|                                               | - |
| Tera Term YMODEM Send                         |   |
|                                               |   |
| Filename: upd_app_for_old_frs.t               |   |
| Protocol: XMODEM (checksum)                   |   |
| Packet#:                                      |   |
| Elansed time'                                 |   |
|                                               |   |
|                                               |   |
| Cancel                                        |   |
|                                               |   |
|                                               |   |
|                                               |   |
|                                               |   |
|                                               |   |
|                                               |   |
|                                               |   |
|                                               |   |
|                                               | + |

11. Включаем питание ККТ. При этом должна начаться передача файла.

| COM4 - Tera Term VT                        |  |
|--------------------------------------------|--|
| e Edit Setup Control Window KanjiCode Help |  |
|                                            |  |
| Tera Term: XMODEM Send                     |  |
|                                            |  |
| Filename: upd_app_for_old_frs.t            |  |
| Protocol: XMODEM [CRC]                     |  |
| Bytes transfered: 54784                    |  |
| Elapsed time: 0:10 (5.45KB/s)              |  |
| 11.1%                                      |  |
|                                            |  |
| Cancel                                     |  |
|                                            |  |
|                                            |  |
|                                            |  |
|                                            |  |
|                                            |  |
|                                            |  |
|                                            |  |
|                                            |  |
|                                            |  |

12. После того, как передача файла закончится, должен начаться процесс установки прошивки:

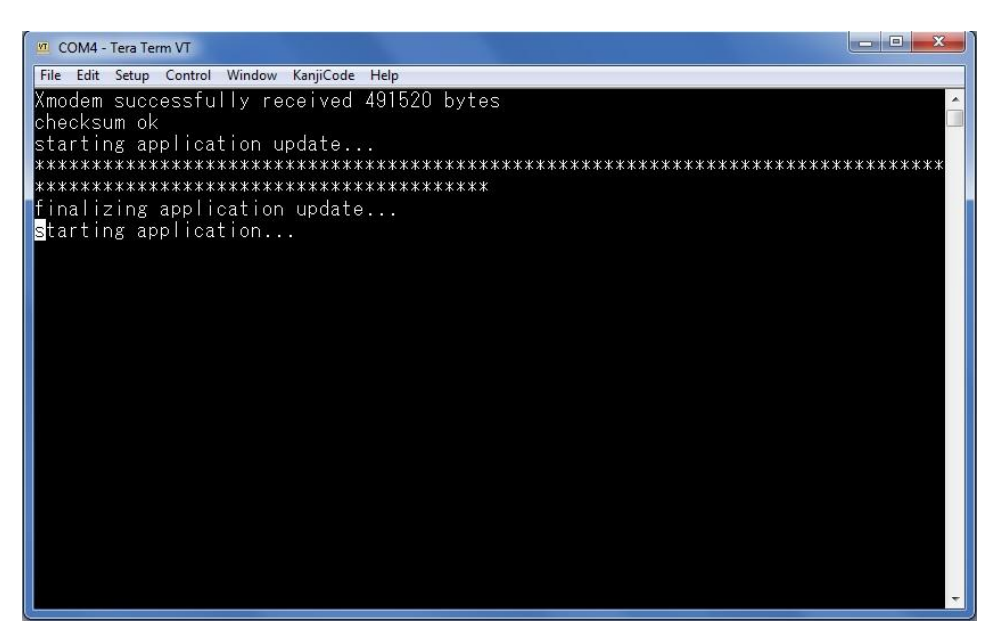

- 13. Как только процесс установки прошивки закончится ККТ должна перезапуститься. При этом на панели индикации должен моргать индикатор ошибки.
- 14. Для окончания процедуры обновления прошивки необходимо запустить утилиту «Тест драйвера ФР», выполнить поиск оборудования. При этом ККТ обнаружиться на скорости 4800 с ошибкой 116: «Ошибка ОЗУ»:

| Погические устро     | йства           | Проверка связи     |
|----------------------|-----------------|--------------------|
| № 1 Устройство і     | 1º1 💌           |                    |
| Тароль сист. адми    | инистратора: 30 |                    |
| Тодключение:         | Локально        | Поиск оборудования |
| <br>Тротокол обмена: | Стандартный     | Сервис             |
| СОМ порт:            | COM 4           | таблицы            |
| Скорость:            | 4800            | Лополнит параметры |
| Гаймаут:             | 3000            |                    |
|                      |                 |                    |
|                      |                 |                    |
| Пароль: 30           |                 |                    |
| Пароль: 30           | определение     |                    |

15. Для устранения нужно провести процедуру тех. обнуления, установить текущую дату и время.